# Obsah nápovìdy pro Správce tisku

Správce tisku poskytuje zpùsob, jak prohlížet a øídit tisk vašich dokumentù. Potøebujete-li zjistit, jak používat nápovìdu, stisknìte F1.

#### Úvod

<u>Co je Správce tisku?</u> <u>Okno Správce tisku</u>

Jak...

## pracovat se Správcem tisku

Deaktivace Správce tisku Instalování a konfigurování tiskárny Použití oddìlovacích stránek Pozastavení a obnovení tisku Práce se sí∏ovými tiskárnami Tisk do souboru Tisk dokumentù Tisk prostøednictvím MS-DOSu Udìlení priority Správci tisku Zmìna poøadí tisku dokumentù Zmìna vzhledu Správce tisku Zobrazení zpráv Správce tisku Zrušení tisku

# Co je Správce tisku?

Správce tisku je aplikace Windows, která spravuje dokumenty, které byly zaslány na tiskárnu.

Pøi tisku potøebujete èasto použít okno Správce tisku. Správce tisku pracuje obvykle na pozadí a posílá dokumenty na tiskárnu, zatímco vy provádíte jiné úkony.

Všeobecni Správce tisku používáte, když chcete nainstalovat tiskárny, konfigurovat tiskárny, tisknout dokumenty nebo øídit tiskárny v rámci <u>pracovní skupiny</u>.

Chcete-li se dozvídít níco o urèité tiskové úloze, použijte tlaèítko Obsah, a pak zvolte heslo nápovídy, které si pøejete.

# Okno Správce tisku

Okno Správce tisku zobrazuje informace o následujících typech tiskáren:

- Sí□ové tiskárny ke kterým je váš poèítaè <u>pøipojen</u>.
- Tiskárny, které <u>sdílíte</u> s ostatními uživateli.

Pod jménem každé tiskárny je v oknì Správce tisku uveden seznam právì tisknutých dokumentù nebo dokumentù èekajících na tisk, známý také jako <u>fronta</u>. Právì tisknutý dokument je v seznamu uveden nahoøe.

Ke každému dokumentu se zobrazuje <u>pøihlašovací jméno</u> osoby, které tiskový dokument patøí, stav a velikost dokumentu a èas zaslání dokumentu na tiskárnu. Tyto sloupce mùžete vypnout pomocí nabídky Zobrazení nebo mìnit jejich velikost myší nebo pomocí povelù z nabídky Volitelné.

Každý dokument a tiskárna mají vedle sebe ikonu, která indikuje stav, podle následující tabulky.

#### Ikona Popis

- Tiskárna pøipojená fyzicky k vašemu poèítaèi, kterou nesdílíte s ostatními uživateli.
- Tiskárna, kterou sdílíte s ostatními.
- Sí
  ová tiskárna, ke které je váš poèítaè pøipojen.
- Tiskárna nebo dokument, který je právi tisknut.
- II Tiskárna nebo dokument, jehož tisk byl doèasnì pozastaven.
- Tiskárna nebo dokument, který zpùsobil chybu a nemùže být tisknut.

Chcete-li se dozvidit nico o urèité tiskové úloze, použijte tlaèítko Obsah, a pak zvolte heslo nápovidy, které si pøejete.

# Deaktivace Správce tisku

Když je Správce tisku aktivní, mùžete zasílat na tiskárnu nìkolik dokumentù a pøitom pokraèovat v práci v jiné aplikaci, zatímco jsou dokumenty tisknuty. Implicitnì je Správce tisku aktivován.

Pokud není Správce tisku aktivován, mùžete souèasnì tisknout pouze jeden dokument, nemùžete provádìt další operace dokud nebude tisk vašeho dokumentu ukonèen a vaši tiskárnu nemùžete sdílet.

#### Jak deaktivovat Správce tisku

- 1 Ve Správci programù zvolte v Hlavní skupinì ikonu Ovládací panel.
- 2 Zvolte ikonu Tiskárny.
- 3 Zrušte zaškrtnutí políèka Použít Správce tisku a poté zvolte tlaèítko Zavøít.

# Instalování a konfigurování tiskárny

Instalování a konfigurování tiskárny pro použití s Windows se skládá z nikolika kroku. Nejdøíve musíte instalovat <u>ovladaè tiskárny</u>, který øídí vaši tiskárnu. Informace o instalování ovladaèe tiskárny viz <u>Instalování ovladaèe tiskárny</u>.

Jestliže jste ovladaè tiskárny již nainstalovali, proveïte zbývající kroky. Je asi snadnijší dodržovat poøadí krokù, ale není to nutné.

- <u>Pøiøazení portu tiskárnì</u>.
- Zmìna nastavení timeoutù.
- Specifikace nastavení tiskárny.
- <u>Nastavení pøedvolené tiskárny</u>.
- Pøipojení k sí□ové tiskárnì

Nepoužíváte-li sí ovou tiskárnu, můžete poslední krok pøeskoèit.

Poznámka: Nemiòte žádná nastavení pro tiskárnu, kterou právi používáte. Jestliže to udiláte, zmizí dokumenty, které jste zaslali na tiskárnu, z okna Správce tisku. Vaše dokumenty se rovniž nemusí správni vytisknout.

Viz také <u>Odstranìní instalované tiskárny</u> Použití více sí∏ových tiskáren

# Použití více sí ]ových tiskáren

Windows for Workgroups mùžete nainstalovat pro pøipojení k více sí<u></u>ovým tiskárnám. V dialogovém oknì Pøipojení mùžete nainstalovat až tøi tiskárny tak, že pøipojíte jednu tiskárnu na port LPT1, druhou na port LPT2 a tøetí na port LPT3. Pokud se potøebujete pøipojit k více tiskárnám v síti, musíte doplnit do oddílu [PORTS] v souboru WIN.INI další øádky. Každý øádek, který doplníte, se objeví v dialogovém oknì Pøipojení.

#### Jak pøipojit další porty

- 1 Ve skupinì Pøíslušenství zvolte ikonu Poznámkový blok.
- 2 Z nabídky Soubor zvolte Otevøít.
- 3 Do pole Jméno souboru zapište **WIN.INI** a poté stisknite klávesu ENTER.
- 4 Z nabídky Hledání zvolte Hledání.
- 5 Do pole Vyhledat: zapište **[PORTS]** a poté stisknite klávesu ENTER.
- 6 Použijte klávesy se šipkami pro pøechod na položku LPT3:=.
- 7 Stisknite klávesu END a poté stisknite klávesu ENTER.
- 8 Na nový øádek zapište **LPT4:=** a poté stisknite klávesu ENTER. Pokud je potøeba, tak tento krok opakujte pro porty LPT5 až LPT9.
- 9 Z nabídky Soubor zvolte Uložit.

Všechny porty LPT, které jste doplnili, budou nyní dostupné pro pøipojení dalších tiskáren.

# Instalování ovladaèe tiskárny

Mùžete instalovat ovladaè tiskárny poskytovaný s Windows nebo ovladaè tiskárny dodaný výrobcem tiskárny nebo dodavatelem poèítaèe.

#### Jak instalovat ovladaè tiskárny

- 1 Z nabídky Volitelné zvolte Nastavení tiskárny.
- 2 V dialogovém okni Tiskárny zvolte tlaèítko Pøidat.
- Jestliže jste dosud tiskárnu neinstalovali, Správce tisku zvolí tlaèítko Pøidat sám.
- 3 V poli Seznam tiskáren vyberte tiskárnu, kterou chcete instalovat. Jestliže vaše tiskárna není v seznamu nebo neemuluje žádnou z tiskáren, kterou Windows podporují, ale máte pro ni ovladaè tiskárny, vyberte Instalace jiné tiskárny.
- 4 Zvolte tlaèítko Nainstalovat. Následující dva kroky se neprovádìjí, jestliže tiskárna, kterou instalujete, používá stejný ovladaè tiskárny jako jiná tiskárna, která je již na vašem systému instalována.
- 5 Vložte do jednotky A disketu obsahující ovladaè tiskárny nebo do textového pole zadejte oznaèení jednotky a cestu k adresáøi. (Ovladaè tiskárny, který potøebujete, bude patrnì na disketì Další ovladaèe tiskáren).

K vyhledání a výbiru jednotky a adresáøe, kde je ovladaè tiskárny umístin, mùžete také použít tlaèítko Nalistovat. Když skonèíte s používáním dialogového okna Nalistování, zvolte tlaèítko OK a tím se navrátíte do dialogového okna Instalace tiskárny.

- 6 V dialogovém okni Instalace tiskárny zvolte tlaèítko OK.
   Instalujete-li ovladaè, který není s Windows for Workgroups dodáván, objeví se dialogové okno s výpisem nikolika tiskáren. Vyberte tiskárnu, kterou si pøejete, a pak zvolte tlaèítko Nainstalovat.
- 7 Jestliže vás Správce tisku požádá o soubory písem, vložte disketu obsahující tyto soubory. Pak zvolte tlaèítko OK.

Jméno tiskárny se objeví v seznamu instalovaných tiskáren.

8 Pøejdìte na další krok Pøiøazení portu tiskárnì.

#### Další krok

#### Pøiøazení portu tiskárnì

# Pøiøazení portu tiskárnì

Každá tiskárna, kterou instalujete, je pøiøazena k <u>portu</u> LPT1. Je-li vaše tiskárna <u>pøipojena</u> k jinému portu, je potøeba zminit pøiøazení portu døíve, než mùžete tisknout.

Poznámka: Nemìòte pøiøazení portu pro tiskárnu, na které se právì tisknou vaše dokumenty. Jestli to udìláte, vaše dokumenty zmizí z fronty Správce tisku. Vaše dokumenty se sice budou dál tisknout, vy však nebudete moci provádìt úkony ve Správci tisku, jako jsou pozastavení a obnovení tisku nebo prohlížení stavových informací pro tyto dokumenty.

#### Jak pøiøadit port tiskárnì

- 1 Jestliže ješti nejste v dialogovém okni Tiskárny, zvolte povel Nastavení tiskárny z nabídky Volitelné.
- 2 Jestliže tiskárna, ke které chcete pøiøadit port, není v poli Instalované tiskárny vybrána, tak ji vyberte.
- 3 Zvolte tlaèítko Pøipojit.
- 4 V seznamu Porty vyberte port, který chcete tiskárnì pøiøadit.

Jestliže jste vybrali port COM, bude možná zapotøebí zmìnit komunikaèní nastavení. Pokud vyberete SOUBOR, budete pøi každém požadavku tisku na této tiskárnì dotázáni na název souboru.

Používáte-li více než jednu tiskárnu, mùžete jednu tiskárnu pøipojit ke každému z portù LPT1, LPT2 a LPT3. Potøebujete-li více portù, protože máte více tiskáren, viz <u>Použití více sí
ových tiskáren</u>.

- 5 Chcete-li zmìnit komunikaèní nastavení, zvolte tlaèítko Nastavit, projdìte dialogové okno Nastavení, a pak zvolte tlaèítko OK.
- 6 Pøejdíte na další krok ke zmíni nastavení timeoutù nebo zvolte tlaèítko OK v dialogovém okni Pøipojení, a pak tlaèítko Zavøít v dialogovém okni Tiskárny. Chcete-li zobrazit nápovidu k dialogovým oknim Pøipojení nebo Nastavení, zvolte tlaèítko Nápovida nebo stisknite F1, dokud používáte dané dialogové okno.

#### Další krok

Zmìna nastavení timeoutù

## Zmìna nastavení timeoutù

Nastavení <u>timeoutù</u> mùžete použít k úpravì èasového intervalu, po který Windows poèkají pøed tím, než vám zašlou zprávu o problémech s tiskem. Zmìna nastavení timeoutù je volitelná.

#### Jak zmìnit nastavení timeoutù

- 1 Jestliže ješti nejste v dialogovém okni Pøipojení, zvolte povel Nastavení tiskárny z nabídky Volitelné, a pak zvolte tlaèítko Pøipojit.
- 2 Specifikujte nastavení timeoutù, jaké si pøejete a poté zvolte tlaèítko OK.
- 3 Pøejdíte na další krok nebo v dialogovém okní Tiskárny zvolte tlaeítko Zavøít.

Chcete-li zobrazit nápovidu k dialogovému oknu Pøipojení, zvolte tlaèítko Nápovida nebo stisknite F1, dokud používáte toto dialogové okno.

Další krok

Specifikace nastavení tiskárny

# Specifikace nastavení tiskárny

Mnohé tiskárny obsahují specifická nastavení (jako jsou orientace stránky, velikost papíru a grafické rozlišení), která mùžete zadat, abyste získali vytisknuté výsledky takové, jaké chcete.

#### Jak specifikovat nastavení tiskárny

- 1 Jestliže ješti nejste v dialogovém okni Tiskárny, zvolte povel Nastavení tiskárny z nabídky Volitelné.
- 2 Vyberte tiskárnu, kterou chcete použít.
- 3 Zvolte tlaèítko Nastavit.
- 4 Vyberte nastavení, která chcete.
- 5 K výbìru dodateèných nastavení, která jsou specifická pro váš ovladaè tiskárny, zvolte tlaèítko Volby, nastavte volby tak, jak je tøeba, a pak zvolte tlaèítko OK.
- 6 Zvolte tlaèítko OK ještì jednou.

7 Pøejdìte na další krok nebo zvolte v dialogovém oknì Tiskárny tlaèítko Zavøít.

Chcete-li zobrazit nápovìdu k dialogovému oknu, zvolte tlaèítko Nápovìda nebo stisknìte F1, dokud používáte toto dialogové okno. Informace o tom, jaká nastavení použít, najdete v dokumentaci, kterou jste dostali s tiskárnou.

Další krok

Nastavení pøedvolené tiskárny

# Nastavení pøedvolené tiskárny

Aplikace Windows používají implicitní tiskárnu, pokud v aplikaci nespecifikujete jinak.

#### Jak nastavit implicitní tiskárnu

- 1 V dialogovém okni Instalované tiskárny vyberte tiskárnu, kterou chcete použít a poté zvolte tlaèítko Nastavit jako pøedvolenou tiskárnu.
- 2 Zvolte tlaèítko Zavøít. Nebo
- 1 V oknì Správce tisku zvolte tiskárnu, kterou chcete použít jako implicitnì pøedvolenou.
- 2 Na pruhu nástrojù klepnìte na tlaèítko Nastavit implicitní tiskárnu nebo zvolte povel Nastavit implicitní tiskárnu z nabídka Tiskárna.

Novì nastavená implicitní tiskárna je v oknì Správce tisku podtržena a je napsána tuènì. Nyní jste ukonèili instalaèní proces. Jestliže je tiskárna, kterou jste právì instalovali, sí[]ová tiskárna, je potøeba se k ní <u>pøipojit</u>, než mùžete zaèít tisknout. Jestli jste se k tiskárnì ještì nepøipojili, podívejte se do èásti <u>Pøipojení k sí[]ové tiskárnì</u>.

## Odstraníní instalované tiskárny

Pokud již dále nebudete nikterou tiskárnu používat, mùžete ji odstranit ze seznamu Instalované tiskárny v dialogovém okni Tiskárny.

Poznámka: Pøed odstraniním sdílené tiskárny musíte ukonèit její sdílení. Pokud se pokusíte odstranit sdílenou tiskárnu, objeví se dialogové okno s dotazem, zda chcete sdílení tiskárny ukonèit.

#### Jak odstranit instalovanou tiskárnu

- 1 Z nabídky Volitelné zvolte Nastavení tiskárny.
- 2 V seznamu Instalované tiskárny vyberte tiskárnu, kterou chcete odstranit.
- 3 Zvolte tlaèítko Vyjmout.

Objeví se dialogové okno žádající o potvrzení odstranìní.

Odstraniní tiskárny ze seznamu Instalované tiskárny neodstraouje ovladae tiskárny z pevného disku, protože tentýž ovladae může být používán jinou tiskárnou. Navíc odstraniní tiskárny neodstraouje z pamiti žádné pøipojené písmo, protože jiná tiskárna může používat totéž písmo.

# Pøipojení k sí□ové tiskárnì

Pøi <u>pøipojování</u> k síové tiskárnì mùžete prohlížet pracovní skupiny a dívat se, které další síové tiskárny jsou dostupné. Mùžete se také snadno znovu pøipojit k síovým tiskárnám, které jste používali døíve.

#### Jak se pøipojit k sí⊡ové tiskárnì

Na pruhu nástrojù klepníte na tlaèítko Pøipojit sí
ovou tiskárnu nebo zvolte pøíkaz Pøipojit sí
ovou tiskárnu z nabídky Tiskárna.

Chcete-li zobrazit nápovìdu k dialogovému oknu Pøipojení sí∏ové tiskárny, zvolte v dialogovém oknì tlaèítko Nápovìda nebo stisknìte klávesu F1.

# Odpojení od sí ]ové tiskárny

Pokud sí
ovou tiskárnu nechcete dále používat, mùžete se od ní odpojit.

#### Jak se odpojit od sí⊡ové tiskárny

- 1 Na pruhu nástrojù klepníte na tlaèítko Odpojit sí
  ovou tiskárnu nebo zvolte povel Odpojit sí
  ovou tiskárnu z nabídky Tiskárna.
- 2 V èásti Tiskárna zvolte tiskárnu, od které se chcete odpojit. Výbìr mùžete rozšíøit na více tiskáren.
- 3 Zvolte tlaèítko OK.

Chcete-li zobrazit nápovìdu k dialogovému oknu Odpojení sí ové tiskárny, zvolte v dialogovém oknì tlaèítko Nápovìda nebo stisknìte klávesu F1.

# Prohlížení pracovních skupin

V seznamu pracovních skupin, poèítaèù a sí<br/>
lových tiskáren zobrazených v dialogovém oknì Pøipojení sí<br/>
lové tiskárny se mùžete podívat, které tiskárny jsou právì sdílené v jiných pracovních skupinách.

#### Jak procházet pracovními skupinami

- 1 Na pruhu nástrojù klepníte na tlaèítko Pøipojit sí<br/>
  ovou tiskárnu nebo zvolte Pøipojit sí<br/>
  ovou tiskárnu z nabídky Tiskárna.
- 2 V èásti Zobrazit sdílené tiskárny na <u>rozbalte</u> (vyberte) pracovní skupinu, kterou chcete procházet.

Pokud je pole Zobrazit sdílené tiskárny na zobrazeno, mùžete zvolit tlaèítko Nalistovat a zobrazit tiskárny.

Seznam poèítaèù se objeví bezprostøednì pod názvem a ikonou pracovní skupiny.

- 3 Ze seznamu vyberte poèítaè, jehož informace chcete procházet. V èásti Sdílené tiskárny se objeví seznam sí□ových tiskáren fyzicky pøipojených k tomuto poèítaèi.
- 4 Chcete-li se k jedné ze sí□ových tiskáren pøipojit, zvolte název nebo ikonu tiskárny a poté zvolte tlaèítko OK.

Chcete-li zobrazit nápovìdu k dialogovému oknu Pøipojení sí□ové tiskárny, zvolte v dialogovém oknì tlaèítko Nápovìda nebo stisknìte klávesu F1.

# Sdílení tiskárny

Tiskárny pøipojené k vašemu poèítaèi mùžete <u>sdílet</u> s dalšími uživateli. Pøi sdílení tiskárny zadáte tiskárnì <u>jméno pro sdílení</u>. Mùžete také zadat <u>komentáø</u>, který uvidí ostatní uživatelé pøi prohlížení pracovní skupiny.

#### Jak sdílet tiskárnu

- 1 V oknì Správce tisku zvolte tiskárnu, kterou chcete sdílet.
- 2 Na pruhu nástrojù klepnite na tlaèítko Sdílet tiskárnu jako nebo zvolte povel Sdílet tiskárnu jako z nabídky Tiskárna.

Tip: Použitím této metody mùžete také zmìnit jméno pro sdílení, <u>heslo</u> nebo <u>komentáø</u>. Chcete-li zobrazit nápovìdu k dialogovému oknu Sdílení tiskárny, zvolte v dialogovém oknì tlaèítko Nápovìda nebo stisknìte klávesu F1.

# Zmìna jména pro sdílení sdílené tiskárny

Jméno pro sdílení kterékoli tiskárny, kterou sdílíte s ostatními uživateli, můžete zmínit.

#### Jak zmìnit jméno pro sdílení tiskárny

- 1 V oknì Správce tisku vyberte tiskárnu, kterou chcete modifikovat.
- 2 Na pruhu nástrojù klepnite na tlaèítko Sdílet tiskárnu jako nebo zvolte povel Sdílet tiskárnu jako z nabídky Tiskárna.

Tip: Použitím této metody mùžete také zmìnit heslo nebo komentáø.

Chcete-li zobrazit nápovidu k dialogovému oknu Sdílení tiskárny, zvolte v dialogovém okni tlaèítko Nápovida nebo stisknite klávesu F1.

# Zmìna hesla sdílené tiskárny

Heslo kterékoli tiskárny, kterou sdílíte s ostatními uživateli, můžete zmínit.

#### Jak zmìnit heslo vaší sdílené tiskárny

- 1 V oknì Správce tisku zvolte tiskárnu, kterou chcete modifikovat.
- 2 Na pruhu nástrojù klepnite na tlaèítko Sdílet tiskárnu jako nebo zvolte povel Sdílet tiskárnu jako z nabídky Tiskárna.

Tip: Použitím této metody mùžete také zmìnit jméno pro sdílení nebo komentáø.

Chcete-li zobrazit nápovidu k dialogovému oknu Sdílení tiskárny, zvolte v dialogovém okni tlaèítko Nápovida nebo stisknite klávesu F1.

# Ukonèení sdílení tiskárny

Sdílení vaší tiskárny můžete ukonèit, pokud dále nechcete, aby ji používali ostatní lidé.

#### Jak ukonèit sdílení tiskárny

- 1 Na pruhu nástrojù klepnite na tlaèítko Konec sdílení tiskárny nebo zvolte povel Konec sdílení tiskárny z nabídky Tiskárna.
- 2 Ze seznamu vyberte jméno tiskárny, jejíž sdílení chcete ukonèit. Výbìr mùžete rozšíøit na více než jednu tiskárnu.
- 3 Zvolte tlaèítko OK.

Chcete-li zobrazit nápovìdu k dialogovému oknu Konec sdílení tiskárny, zvolte v dialogovém oknì tlaèítko Nápovìda nebo stisknìte klávesu F1.

# Tisk dokumentù

K vytisknutí dokumentu z aplikace mùžete:

.

Použít povel aplikace Vytiskni. Pøesunout ikonu souboru dokumentu ze Správce souborù do okna Správce tisku nebo na ikonu Správce tisku.

# Zrušení tisku

Tisk dokumentu mùžete zrušit jeho vymazáním z tiskové fronty.

Tisk dokumentu zaslaného na vlastní tiskárnu mùžete zrušit kdykoli, bez ohledu na to, zda je èi není tiskárna <u>sdílena</u> s dalšími uživateli. Na síové tiskárnì, ke které jste se <u>pøipojili</u>, mùžete zrušit tisk pouze vlastního dokumentu, a to pouze tehdy, pokud není dokument právì tisknut.

#### Jak zrušit tisk jednoho dokumentu

1 V oknì Správce tisku vyberte dokument, který chcete zrušit.

2 Na pruhu nástrojù klepnìte na tlaèítko Smazat dokument nebo zvolte povel Smazat dokument z nabídky Dokument.

Objeví se dialogové okno s dotazem na potvrzení výmazu.

Ukonèením Správce tisku mùžete zrušit tisk všech dokumentù zaslaných na vaši tiskárnu. Chcete-li Správce tisku ukonèit, zvolte z nabídky Soubor povel Konec. Pokud ukonèíte Správce tisku pøi tisku dokumentu v grafickém režimu, bude možná potøebné tiskárnu vypnout a znovu zapnout pro její inicializaci.

## Pozastavení a obnovení tisku

Tisk dokumentu již zaslaného na tiskárnu mùžete <u>pozastavit</u>, pokud chcete nejprve vytisknout jiné dokumenty. Tiskárnu mùžete pozastavit, pokud chcete doèasnì pøerušit tisk všech dokumentù v tiskové <u>frontì</u>.

Tisk dokumentu mùžete pozdìji obnovit nebo mùžete znovu spustit tiskárnu, která byla pozastavena.

Chcete-li podrobnìjší informace, zvolte si z následujících úkolù:

- <u>Pozastavení tisku</u>
- Obnovení tisku

## Pozastavení tisku

Na vaší vlastní tiskárnì, bez ohledu na to zda je èi není <u>sdílena</u> s ostatními uživateli, mùžete pozastavit tisk dokumentu kteréhokoli uživatele, pokud není dokument právì tisknut. (Nemùžete pozastavit vlastní dokument.) Mùžete pozastavit I vlastní tiskárnu. Na sí[]ové tiskárnì, ke které jste <u>pøipojeni</u>, mùžete pozastavit pouze tisk vlastních dokumentù, pokud nejsou právì tisknuty. Sí[]ovou tiskárnu pozastavit nemùžete.

#### Jak pozastavit tisk dokumentu

1 V oknì Správce tisku zvolte dokument.

2 Na pruhu nástrojù klepnìte na tlaèítko Pozastavit tisk dokumentu nebo zvolte povel Pozastavit tisk dokumentu z nabídky Dokument.

Stav vybraného dokumentu se zmìní a indikuje, že tisk byl pozastaven.

#### Jak pozastavit tiskárnu

- 1 V oknì Správce tisku zvolte tiskárnu.
- 2 Na pruhu nástrojù klepnite na tlaèítko Pozastavit tiskárnu nebo zvolte povel Pozastavit tiskárnu z nabídky Tiskárna.

Stav vybrané tiskárny se zmìní a indikuje, že tisk byl pozastaven.

# Obnovení tisku

Tisk dokumentu mùžete obnovit nebo mùžete znovu spustit tiskárnu, která byla doèasnì pozastavena.

#### Jak obnovit tisk dokumentu

- 1 Zvolte dokument, jehož tisk je pozastaven.
- 2 Na pruhu nástrojù klepnìte na tlaèítko Obnovit tisk dokumentu nebo zvolte povel Obnovit tisk dokumentu z nabídky Dokument.

#### Jak znovu spustit tiskárnu

- 1 Zvolte tiskárnu, která je pozastavena.
- 2 Na pruhu nástrojù klepníte na tlaèítko Obnovit tiskárnu nebo zvolte povel Obnovit tiskárnu z nabídky Tiskárna.

## Tisk do souboru

Dokument můžete namísto pøímého tisku na tiskárnì vytisknout do souboru. Můžete to chtít udìlat z toho dùvodu, když bude dokument tisknut nìkým, kdo buïto není pøipojen k vaší síti, nemá instalováno Windows for Workgroups nebo nemá aplikaci, ve které byl dokument vytvoøen.

Nìkteré aplikace mají v dialogovém oknì Tisk oblast, ve které mùžete urèit tisk do souboru. Pokud vaše aplikace tuto vlastnost nepodporuje, mùžete vaše dokumenty tisknout pøímo do souboru nastavením portu tiskárny DO SOUBORU.

Viz také <u>Pøiøazení portu tiskárnì</u>

## Zmìna poøadí tisku dokumentù

Ve <u>frontì</u> na vaší tiskárnu( a[] už je nebo není <u>sdílena</u>), mùžete zmìnit pozici libovolného dokumentu, který se zatím nezaèal tisknout. Ve frontì na sí[]ovou tiskárnu, ke které jste pøipojeni, mùžete mìnit pouze pozici vašich vlastních dokumentù a mùžete je pøesunout pouze smìrem dolù.

#### Jak zminit poøadí dokumentù ve fronti

Ikonu dokumentu, jehož pozici chcete zmìnit, táhnìte do nové pozice. Chcete-li dokument tisknout døíve, táhnìte ikonu nahoru a chcete-li ho tisknout pozdìji, táhnìte ikonu dolù.

Nebo zvolte dokument, držte stisknutou klávesu CTRL, a pro pøesun dokumentu do jeho nové pozice stisknite klávesy se šipkami NAHORU nebo DOLU. Poté klávesu CTRL a klávesu se šipkami pus[]te.

Nebo zvolte dokument a poté použijte tlaèítka Pøesunout dokument nahoru nebo Pøesunout dokument dolu na pruhu nástrojù.

# Zmìna vzhledu Správce tisku

Vzhled okna Správce tisku můžete modifikovat tak, aby zobrazovalo požadované informace ve formátu, jaký chcete. Chcete-li podrobnijší informace, zvolte si z následujících úkolù:

- <u>Zmìna písma v oknì Správce tisku</u> <u>Skrytí èástí okna Správce tisku</u> Zmìna velikosti sloupcù se stavem, velikostí a èasem .

# Skrytí èástí okna Správce tisku

V okní Správce tisku můžete zobrazovat nebo skrýt pruh nástrojů, stavový pruh nebo libovolný ze sloupců.

Když je sloupec nebo pruh zobrazen, pak je odpovídající povel v nabídkách Zobrazení nebo Volitelné zaškrtnut.

#### Jak skrýt nebo zobrazit sloupce s èasem, velikostí nebo stavem

Z nabídky Zobrazení zvolte Datum a èas odeslání, Velikost tisknutého souboru nebo Stavový text.

#### Jak skrýt nebo zobrazit pruh nástrojù nebo stavový pruh

Z nabídky Volitelné zvolte Pruh nástrojù nebo Stavový pruh.

## Zmìna velikosti sloupcù se stavem, velikostí a èasem

Velikost sloupcù se stavem, velikostí a èasem v oknì Správce tisku mùžete mìnit pomocí myši nebo pomocí kláves se šipkami.

#### Jak zmìnit velikost sloupcù se stavem, velikostí a èasem

▶ Za okraj tlaèítka pod pruhem nástrojù v oknì Správce tisku táhnìte sloupec nebo z nabídky Volitelné zvolte Nastavit šíøky sloupcù a poté použijte klávesy se šipkami. Pro pøechod mezi sloupci stisknìte klávesu TAB a pro ukonèení použijte klávesu ESC.

# Zmìna písma v oknì Správce tisku

Písmo použité ve Správci tisku mùžete zmìnit.

## Jak zmìnit písmo v oknì Správce tisku

- 1 Z nabídky Volitelné zvolte Písmo.
- 2 V dialogovém oknì Písmo zvolte styl písma a jeho velikost.
- 3 Zvolte tlaèítko OK.

# Použití oddìlovacích stránek

Oddìlovací stránky vám mohou pomoci identifikovat vlastníky dokumentù tisknutých na vaší sdílené tiskárnì. Oddìlovací stránky mùžete také použít pro oddìlení dokumentù, které tisknete na tiskárnì, která není sdílena.

Správce tisku poskytuje ètyøi volby oddìlování stránek:

- Bez oddìlovací stránky.
- Jednoduchá oddìlovací stránka, používá písmo Courier a je vhodná pro pomalejší nebo jehlièkové tiskárny.
- Implicitní oddìlovací stránka, používá implicitní písma.

• Uživatelem definovaná oddìlovací stránka. Musíte pøipravit svùj vlastní soubor definující oddìlovací stránku.

#### Jak použít oddìlovací stránky

- 1 Z nabídky Volitelné zvolte Oddìlovací stránky.
- 2 Zvolte volbu oddìlování stránek, kterou chcete, a poté zvolte tlaèítko OK.

Chcete-li podrobnijší informace o volbách oddilování stránek, stisknite v dialogovém okni tlaeítko Nápovida nebo stisknite klávesu F1.

# Udìlení priority Správci tisku

Množství èasu vašeho procesoru (CPU) urèeného pro Správce tisku mùžete zmìnit nastavením úrovnì priority pro Správce tisku. Priorita, kterou nastavíte, urèuje jak rychle se budou vaše dokumenty tisknout a jak úèinnì budou bìžet vaše další aplikace bìžící souèasnì se Správcem tisku.

#### Jak zmìnit prioritu Správce tisku

1 Z nabídky Volitelné zvolte Tisk na pozadí.

2 V èásti Priorita tisku zvolte volbu Nízká, Støední nebo Vysoká a poté zvolte tlaèítko OK. Chcete-li zobrazit nápovidu k dialogovému oknu Tisk na pozadí, stisknite v dialogovém okni tlaèítko Nápovida nebo stisknite klávesu F1.

# Zobrazení zpráv Správce tisku

Když na tiskárnì, kterou používáte, dojde papír nebo se objeví jiný problém, Správce tisku vás mùže o problému informovat zobrazením zprávy ve stavovém pruhu.

Pro nikteré tiskárny, které vyžadují zásah uživatele, mùže Správce tisku rovniž rozblikat svùj pruh s názvem nebo ikonu nebo neudilá nic. Mùžete si zvolit, kterou metodu má Správce tisku používat.

#### Jak nastavit režim zobrazování zpráv

EXAMPLE Z nabídky Volitelné zvolte Tisk na pozadí a poté dokonèete práci v dialogovém okni Tisk na pozadí.

Chcete-li zobrazit nápovidu k dialogovému oknu Tisk na pozadí, stisknite v dialogovém okni tlaèítko Nápovida nebo stisknite klávesu F1.

Poznámka: Windows mohou zobrazovat další zprávy týkající se tisku, které nejsou generovány Správcem tisku, jako je napø. zpráva, která se objeví když je tiskárna odpojena. Zpùsob zobrazení tìchto zpráv nemùžete ovlivnit.

# Tisk prostøednictvím MS-DOSu

Když tisknete ve Windows, zasíláte dokumenty pøímo na <u>port</u> tiskárny, ke které jste pøipojeni a tím se vynechávají <u>tisková pøerušení MS-DOSu</u>. Tisk se tím zrychluje a proto se tento zpùsob doporuèuje používat. Avšak v následujících situacích mùžete požadovat tisk s využitím pøerušení MS-DOS:

 Pokud používáte pøídavné programy pro tiskárnu, které spoléhají na pøerušení MS-DOS (jako jsou programy, které bývají pøikládány v krabicích).

 Pokud se pokoušíte tisknout na sériové tiskárnì a je používán <u>pamì∏ovì-rezidentní</u> program , který pøímo ovládá sériový port COM.

#### Jak tisknout prostøednictvím MS-DOS

- 1 Z nabídky Volitelné zvolte Nastavení tiskárny.
- 2 Zvolte tlaèítko Pøipojit.
- 3 Zrušte zaškrtnutí pole Rychlý tisk pøímo na port a poté zvolte tlaèítko OK.
- 4 Zvolte tlaèítko Zavøít.

# Práce se sí□ovými tiskárnami

Vaše tiskárny mùžete <u>sdílet</u> s ostatními uživateli. Když tiskárnu sdílíte, další lidé se k ní mohou <u>pøipojit</u> a mohou ji využívat.

Pokud tiskárnu s ostatními sdílíte, mùžete pro ni urèit <u>heslo</u>. Když se pøipojujete k sí<u>o</u>vé tiskárnì, možná bude potøeba zadat její heslo.

Chcete-li podrobnìjší informace, zvolte si z následujících úkolù:

- Prohlížení pracovních skupin
- Vynechání Správce tisku
- Zmina hesla sdílené tiskárny
- Zmina jména pro sdílení sdílené tiskárny
- Pøipojení k sí□ové tiskárnì
- Odpojení od sí
- Sdílení tiskárny
- <u>Ukonèení sdílení tiskárny</u>
- Aktualizace zobrazení sí
   ové tiskárny
- Zobrazení front dalších sí ových tiskáren

# Aktualizace zobrazení sí ové tiskárny

Když bìží Správce tisku v oknì, pravidelnì se aktualizuje zobrazení stavu sí ových tiskáren a dokumentù, které tisknete. Pokud je tento proces velmi pomalý, mùžete stav fronty sí ové tiskárny aktualizovat manuálni.

# Jak manuálni aktualizovat stav fronty sí⊡ové tiskárny Z nabídky Zobrazení zvolto poval Ol

Z nabídky Zobrazení zvolte povel Obnovit nebo stisknite klávesu F5.
## Zobrazení front dalších sí 🛛 ových tiskáren

Správce tisku zobrazuje název a informace o každém dokumentu, který se tiskne nebo èeká na tisk na kterékoli vaší tiskárnì nebo na síových tiskárnách, ke kterým jste pøipojeni. Avšak nezobrazuje informace o síových tiskárnách, ke kterým nejste pøipojeni. Chcete-li zobrazit informace o frontì na síovou tiskárnu, ke které nejste pøipojeni, mùžete použít povel Jiná síová tiskárna.

#### Jak zobrazit frontu na sí[]ovou tiskárnu, ke které nejste pøipojeni

- 1 Z nabídky Zobrazení zvolte povel Jiná sí<u></u>ová tiskárna.
- 2 Do pole Sí Ová tiskárna zapište cestu další sí Ové tiskárny.
- 3 Zvolte tlaèítko Zobrazení.

Chcete-li zobrazit nápovìdu k dialogovému oknu Jiná sí
ová tiskárna, stisknìte v dialogovém oknì tla
itko Nápovìda nebo stisknìte klávesu F1.

## Vynechání Správce tisku

Rychlost tisku souboru můžete bez použití Správce tisku zrychlit. Implicitní Windows používají Správce tisku, ale můžete ho vynechat.

Pokud Správce tisku vynecháte, mùžete ještì zobrazovat fronty na sí
ové tiskárny a ovládat tisk na vašich vlastních tiskárnách.

#### Jak vynechat použití Správce tisku

1 Z nabídky Volitelné zvolte Tisk na pozadí.

2 Zaškrtnite políèko Poslat dokumenty pøímo na sí[] a poté zvolte tlaèítko OK.

Chcete-li zobrazit nápovìdu k dialogovému oknu Tisk na pozadí, stisknìte v dialogovém oknì tlaèítko Nápovìda nebo stisknìte klávesu F1.

# Pruh nástrojù

Slouží pro zobrazení nebo skrytí <u>pruhu nástrojù</u> Správce tisku.

# Stavový pruh

Slouží pro zobrazení nebo skrytí stavového pruhu.

## Písmo

Nastavuje styl a velikost písma pro okno Správce tisku.

Chcete-li další informace o dialogovém oknì, stisknìte nìkteré z následujících tlaèítek:

Viz také Zmìna písma v oknì Správce tisku

# Nastavení šíøky sloupcù

Za použití kurzorových šipek slouží ke zmìnì velikosti sloupcù se stavem, velikostí a èasem.

### Tisk na pozadí

Urèuje jakým způsobem se dìlí èas procesoru (CPU) mezi aplikacemi a dokumenty èekajícími na tisk, a nastavuje úroveò hlášení zpráv pøicházejících od tiskárny. Chcete-li další informace o dialogovém oknì, stisknìte nìkteré z následujících tlaèítek:

Priorita tisku
 Oznámení zprávy pøi neaktivní
 Poslat dokumenty pøímo na sí

Viz také <u>Zobrazení zpráv Správce tisku</u> <u>Udìlení priority Správci tisku</u>

## Oddìlovací stránky

Urèuje druh oddìlovací stránky, kterou chcete oznaèit konec jednoho a zaèátek dalšího dokumentu. Mùžete si zvolit bez použití oddìlovacích stránek, použít jednu nebo dvì vestavìné oddìlovací stránky nebo si definovat vlastní oddìlovací stránku.

Chcete-li další informace o dialogovém oknì, stisknìte nìkteré z následujících tlaèítek:

Bez oddìlovací stránky

Jednoduchá oddìlovací stránka
 Implicitní oddìlovací stránka

Uživatelem definovaná oddilovací stránka

Viz také Použití oddìlovacích stránek

### Nastavení implicitní tiskárny

Není-li urèeno jinak, používají aplikace pro Windows pro tisk implicitní tiskárnu.

Chcete-li nastavit implicitní tiskárnu, zvolte tiskárnu v okní Správce tisku. Poté zvolte povel Nastavit implicitní tiskárnu z nabídky Tiskárna nebo stiskníte na pruhu nástrojů tlaěítko Nastavit implicitní tiskárnu.

Název implicitní tiskárny se objeví tuènì a podtržený, což slouží k indikaci, že je to nová implicitní tiskárna.

## Nastavení tiskárny

Slouží k instalování a odinstalování tiskáren, zmìnì nastavení tisku a k výbìru tiskárny, kterou chcete použít jako implicitní tiskárnu.

Chcete-li další informace o dialogovém oknì, stisknìte nìkteré z následujících tlaèítek:

<u> Implicitní tiskárna</u>

🛨 Instalované tiskárny

🛨 <u>Tlaèítko Pøipojit</u>

Tlaèítko Nastavit

Tlaèítko Vyjmout

🛨 <u>Tlaèítko Pøidat</u>

Po stisku tlaèítka Pøidat se dialogové okno Tiskárny roztáhne a bude zobrazovat tyto další volby:

E Seznam tiskáren

<u>Tlaèítko Instalovat</u>

Viz také Instalování a konfigurování tiskárny

### Instalování ovladaèe

Umožní vám založit disketu nebo zapsat označení diskové jednotky a názvu adresáøe, kde je umístina informace o ovladači nebo samotný <u>ovladač tiskárny</u>.

• Zapište do pole správné označení diskové jednotky a cestu k podadresáøi. Pokud je soubor s ovladačem nebo informacemi na disketì, založte disketu do mechaniky A a poté zvolte tlačítko OK.

Pokud si nejste jisti, kde se soubor s ovladaèem nebo s informacemi nachází (pokud napø. chcete použít ovladaè, který je umístìn ve sdíleném adresáøi a vy si nejste jisti, ve kterém podadresáøi to je), zvolte tlaèítko Nalistovat sloužící k nalezení a výbìru jednotky a adresáøe.

## Pøipojení

Umožòuje vám pøiøadit k vybrané tiskárnì <u>port</u>, nastavit volby pro <u>timeout</u> a pro komunikaci a <u>pøipojit</u> se k sí<u>o</u>vé tiskárnì.

Chcete-li další informace o dialogovém oknì, stisknìte nìkteré z následujících tlaèítek:

Porty

- Zagízení není vybráno
- Opakování pøenosu
- Tlaèítko Nastavení
- ■Tlaèítko Sí
- Rychlý tisk pøímo na port

Viz také <u>Pøiøazení portu tiskárnì</u> <u>Zmìna nastavení timeoutù</u>

## Volby

Slouží k urèení <u>komunikaèních voleb</u> pro vybrané sériové (COM) <u>porty</u>. Chcete-li další informace o dialogovém oknì, stisknìte nìkteré z následujících tlaèítek:

- Pøenosová rychlost
- Datové bity
- Parita
- Poèet stop bitù
- Øízení toku
- Tlaèítko Pro odborníky

## Další nastavení

Slouží k urèení <u>základní adresy I/O portù</u> a <u>èísla vstupu požadavku pøerušení (IRQ)</u> pro vybraný port.

Chcete-li další informace o dialogovém oknì, stisknìte nìkteré z následujících tlaèítek:

- Základní adresa I/O portù
- Èíslo vstupu požadavku pøerušení (IRQ)

Zmìny provedené v tomto dialogovém oknì nemají vliv dokud Windows for Workgroups znovu nespustíte. Po stisku tlaèítka OK se objeví dialogové okno s dotazem, zda má být Windows for Workgroups znovu spuštìno.

Chcete-li Windows znovu spustit, zvolte tlaèítko Nový start Windows.

### Instalace nenabízené nebo inovované tiskárny

Umožní vám instalovat tiskárnu z dalšího seznamu tiskáren z dodateèné diskety s tiskárnami.

• Vyberte tiskárnu, kterou chcete instalovat. K instalaci tiskárny zvolte tlaèítko Instalovat a poté zvolte tlaèítko Zavøít. Tím se vrátíte do dialogového okna Tiskárny.

### Nalistovat

Umožní vám nalézt a vybrat diskovou jednotku a adresáø, kde je umístìn ovladaè tiskárny. Chcete-li další informace o dialogovém oknì, stisknìte nìkteré z následujících tlaèítek:

- <u>Adresáøe</u>
   <u>Diskové jednotky</u>

## Datum a èas odeslání

Slouží k zobrazení nebo skrytí sloupce s èasem v oknì Správce tisku.

## Velikost tisknutého souboru

Slouží k zobrazení nebo skrytí sloupce s velikostí tisknutého souboru v oknì Správce tisku.

# Stavový text

Slouží k zobrazení nebo skrytí sloupce se stavem v oknì Správce tisku.

### Obnovit

Aktualizuje seznam dokumentù zaslaných na tiskárnu zobrazený v oknì Správce tisku. Správce tisku pravidelnì aktualizuje stav vašich tiskáren a sí
ových tiskáren, ke kterým jste pøipojeni, ale použitím tla
itka Obnovit se provede okamžitá aktualizaci stavu.

## Jiná sí ]ová tiskárna

Zobrazuje seznam dokumentù zaslaných na sí<br/>
ovou tiskárnu, ke které nejste pøipojeni.<br/>
Dialogové okno Jiná sí<br/>
ová tiskárna obsahuje následující volby:

#### Seznam dokumentù

Tato oblast zobrazuje seznam dokumentù zaslaných na urèenou <u>sdílenou</u> tiskárnu.

Po ukonèení prohlížení seznamu zvolte tlaèítko Zavøít.

#### Sí]ová tiskárna

Zapište cestu sdílené tiskárny, kterou chcete zobrazit a poté zvolte tlaèítko Zobrazení.

Viz také Zobrazení front dalších sí⊡ových tiskáren

## Pozastavit tiskárnu

<u>Pozastavuje</u> tisk na tiskárnì.

## Obnovit tiskárnu

Obnovuje tisk na <u>pozastavené</u> tiskárnì.

## Pozastavit tisk dokumentu

<u>Pozastavuje</u> tisk dokumentu.

## **Obnovit tisk dokumentu**

Obnovuje tisk <u>pozastaveného</u> dokumentu.

## Smazat dokument

Slouží k vymazání dokumentu z tiskové fronty.

## Pøesunout dokument nahoru

Slouží pro pøesun dokumentu blíže k poèátku tiskové fronty.

## Pøesunout dokument dolù

Slouží pro pøesun dokumentu blíže ke konci tiskové fronty.

### Konec

Slouží k ukonèení Správce tisku.

Pokud zvolíte tento povel a ve frontì na vaši vlastní tiskárnu zùstávají nijaké dokumenty, objeví se zpráva s dotazem, zda chcete tisk zrušit. Ke zrušení tisku a ukonèení Správce tisku zvolte tlaèítko OK.

Ukonèení Správce tisku rovnìž ukonèuje <u>sdílení</u> všech tiskáren, které sdílíte.

## Obsah

Vyvolá nápovidu a zobrazí hesla v nápovidi Správce tisku.

## Vyhledej nápovìdu

Otevøe dialogové okno Hledání. Mùžete vyhledat informace nápovìdy pomocí klíèových slov v dialogovém oknì.

# Jak používat nápovìdu

Popisuje používání nápovidy.

# O aplikaci Správce tisku

Zobrazí verzi, mód a informace o právech týkajících se Windows for Workgroups.

## Ovládací nabídka

Ovládací nabídka obsahuje následující povely:

#### Obnov

Obnovuje okno do jeho pøedchozí velikosti poté, co bylo maximalizováno nebo minimalizováno.

#### Pøesuò

Umožòuje použít klávesnici k pøesunu okna na jiné místo.

#### Zmìò velikost

Umožòuje použít klávesnici ke zmìnì velikosti okna.

#### Minimalizuj

Zmenšuje okno na ikonu.

#### Maximalizuj

Zvìtšuje okno na maximální velikost.

#### Zavøi

Opouští Správce tisku nebo zavírá okno nebo dialogové okno.

#### Pøepni do jiné úlohy

Otevírá Seznam úloh, který mùžete použít k pøepínání mezi bìžícími aplikacemi a k jinému uspoøádání jejich oken a ikon na pracovní ploše.

# Odpojit sí□ovou tiskárnu

Odpojuje sí□ovou tiskárnu, ke které jste byli døíve <u>pøipojeni</u>.

# Pøipojit sí∏ovou tiskárnu

<u>Pøipojuje port</u> k sí∏ové tiskárnì.
# Sdílet tiskárnu jako

<u>Sdílí</u> vaši tiskárnu s dalšími uživateli.

# Konec sdílení tiskárny

Ukonèuje <u>sdílení</u> tiskárny, kterou jste døíve sdíleli s ostatními uživateli.

# Nalistování

Toto dialogové okno použijte pro snadné vyhledání a výbìr uživatelem definovaných oddìlovacích stránek.

Chcete-li další informace o dialogovém oknì, stisknìte nìkteré z následujících tlaèítek:

- Jméno souboru
- Typ zobrazených souborù
  Adresáøe
- Diskové jednotky

# Písmo

Slouží k zobrazení seznamu všech instalovaných fontù (druhù písma) na vašem poèítaèi.

Vyberte písmo z tohoto seznamu.

# Styl písma

Slouží k zobrazení seznamu stylù písma -- tuèné, kurzíva nebo obojí souèasnì.

Vyberte styl písma z tohoto seznamu.

# Velikost písma

Slouží k zobrazení dostupných velikostí písma v tiskaøských bodech.

Vyberte velikost písma v bodech z tohoto seznamu.

#### Pøíklad

Tato oblast vám ukazuje, jak budou vaše písma vypadat. Jakmile vyberete položky ze seznamù Písmo, Styl písma a Velikost, zobrazí se vám v této oblasti výsledek.

#### Priorita tisku

 Zvolte volbu Nízká priorita, tím pøidìlíte více èasu procesoru vašeho poèítaèe (CPU) pro bìžící aplikace. Výbìr této volby mùže zpùsobit, že se Správce tisku zpomalí.

 Zvolte volbu Štøední priorita, tím se èas vašeho procesoru rozdìlí co nejrovnomìrnìji mezi Správce tisku a ostatní bìžící aplikace.

• Zvolte volbu Vysoká priorita, tím pøidìlíte více èasu vašeho procesoru pro tisk dokumentù. Výbìr této volby mùže zpùsobit zvýšení rychlosti Správce tisku, ale zpomalí se tím ostatní bìžící aplikace.

#### Oznámení zprávy pøi neaktivní

• Zvolte volbu Zobrazit všechna varování, která zpùsobí, že se ve všech situacích vyžadujících vaši pozornost objeví zpráva (napøíklad, pokud používáte tiskárnu s ruèním vkládáním listù a do tiskárny je potøeba vložit nový list papíru).

• Zvolte volbu Blikání okna Správce tisku, která způsobí, že ikona Správce tisku nebo jeho záhlaví bude blikat a váš poèítaè bude dávat zvukové znamení, když nebude Správce tisku aktivní a situace bude vyžadovat vaši pozornost. Správce tisku vám bude zobrazovat zprávu s upozorníním o situaci. Tato volba pracuje pouze s tiskovými zprávami, které vyžadují vstup uživatele.

• Zvolte volbu Ignorovat všechna varování, která způsobí, že pokud je Správce tisku redukován do ikony, nebudou se na obrazovce žádné zprávy objevovat.

#### Poslat dokumenty pøímo na sí

Tuto volbu použijte, pokud chcete tisknout pøímo na sí⊡ové tiskárnì. Obecnì je tento zpùsob rychlejší než tisk se Správcem tisku, protože se tiskne pøímo na poèítaèi, který slouží jako tiskový server.

Zaškrtnite toto políèko. Tím se zašlou dokumenty pøímo na síovou tiskárnu. Pokud není tato volba zaškrtnuta, pak všechny dokumenty zaslané na síovou tiskárnu jsou sledovány, jako by byly zaslány na tiskárnu pøipojenou pøímo k vašemu poèítaèi. Pokud tuto volbu zvolíte, mužete ješti vidit seznamy tiskových úloh (fronty) pro síové

tiskárny.

# Bez oddìlovací stránky

•

Zvolením této volby zabráníte tisku oddìlovací stránky ke každému dokumentu.

#### Jednoduchá oddìlovací stránka

 Zvolením této volby vytvoøíte oddìlovací stránku jednoduchého formátu s písmem Courier a bez grafiky. Tuto volbu používejte pro jehlièkové tiskárny, tiskárny s rotujícím typovým kotouèem nebo libovolné jiné tiskárny, které neumožòují naètení písma (download) nebo grafický tisk.

# Implicitní oddìlovací stránka

 Zvolením této volby vytvoøíte oddilovací stránku s velkým písmem. Tuto volbu používejte pro laserové tiskárny.

#### Uživatelem definovaná oddìlovací stránka

Zadáním jména souboru do tohoto pole si mùžete urèit soubor, který bude používán jako oddìlovací stránka mezi dokumenty. Musí to být soubor ve formátu Windows metafile (s rozšíøením .WMF) nebo soubor schránky (s rozšíøením .CLP), který obsahuje data ve formátu obrázku.

Uživatelsky definovaný oddìlovací soubor nemùžete vytvoøit pøímo ve Windows for Workgroups ani žádným programem z pøíslušenství k Windows for Workgroups. Pro vytvoøení uživatelského oddìlovacího souboru musíte použít aplikaci pro Windows, která podporuje formát Windows metafile.

## Instalované tiskárny

V této oblasti se zobrazuje seznam instalovaných tiskáren.

• Vyberte ze seznamu tiskárnu, u které chcete zmìnit tiskové nastavení nebo pøiøazení k portu nebo kterou chcete nastavit jako implicitní tiskárnu.

## Implicitní tiskárna

V této oblasti se zobrazuje implicitní tiskárna.

 Pro urèení implicitní tiskárny dvojitì klepníte na tiskárnu v seznamu Instalované tiskárny nebo tiskárnu vyberte a poté zvolte tlaèítko Nastavit implicitní tiskárnu.

## Tlaèítko Pøipojit

#### Tlaèítko Nastavit

Po stisku tlačítka Nastavit se zobrazí dialogové okno pro nastavení tiskových voleb.
 Protože tiskové volby jsou specifické pro každý ovladač tiskárny, volby v tomto dialogovém okni se liší v závislosti na vybrané tiskárni. Windows používají implicitní nastavení, které by s vaší tiskárnou milo vitšinou pracovat.

Chcete-li k tomuto dialogovému oknu nápovidu, stisknite pøi použití tohoto okna tlaèítko Nápovida nebo klávesu F1.

## Tlaèítko Vyjmout

• Tlaèítko Vyjmout použijte pro odstranìní vybrané tiskárny ze seznamu Instalované tiskárny.

Soubor s ovladaèem tiskárny není z disku vymazán, protože jiné tiskárny mohou používat tentýž ovladaè. Rovnìž není vymazán žádný ze souborù s písmem používaný ovladaèem tiskárny, protože totéž písmo mùže používat ovladaè jiné tiskárny.

#### Tlaèítko Pøidat

•

Tlaèítko Pøidat použijte k instalaci tiskárny.
 Po stisku tohoto tlaèítka se zobrazí seznam tiskáren, které Windows podporují.

#### Seznam tiskáren

V seznamu jsou zobrazeny tiskárny, které jsou ve Windows podporovány. Seznam se objeví po stisku tlaèítka Pøidat v dialogovém oknì Tiskárny.

Vyberte ze seznamu tiskárnu, kterou chcete.

Pokud není vaše tiskárna uvedena v seznamu, podívejte se do pøíruèky k vaší tiskárnì, zda vaše tiskárna emuluje nìkterou z tiskáren, kterou Windows podporují. Pokud ano, mùžete použít pro tiskárnu, která v seznamu není, jeden z ovladaèù tiskárny, kterou Windows podporují.

Pokud není ve Windows ovladaè podporující vaši tiskárnu, a vy máte pro vaši tiskárnu ovladaè, zvolte ze seznamu v poli Seznam tiskáren volbu Instalace nenabízené nebo inovované tiskárny.

#### Tlaèítko Instalovat

.

Toto tlaèítko se objeví po stisku tlaèítka Pøidat v dialogovém oknì Tiskárny.

Po stisku tlaèítka Instalovat se nainstaluje vybraná tiskárna.

Pokud soubor s ovladaèem tiskárny již není na vašem pevném disku, objeví se dialogové okno s upozornìním, abyste založili disketu obsahující soubor s ovladaèem tiskárny.

#### Porty

Tento seznam zobrazuje porty, které mùžete pøiøadit k vaší tiskárnì. Vedle každého portu je informace o tom, zda je port fyzicky pøipojen k vašemu poèítaèi nebo je pøipojen k sí[]ové tiskárnì.

• Vyberte port, který chcete používat.

Pokud si nejste jisti, jaký typ portu vaše tiskárna používá, podívejte se do pøíruèky k vaší tiskárnì.

Pokud používáte sériový port (COM), možná bude potøeba zmìnit jeho komunikaèní nastavení. Implicitnì se ve Windows používá komunikaèní nastavení, které by mìlo pracovat s vìtšinou tiskáren.

#### Zaøízení není navoleno

Tato volba specifikuje èas (v sekundách), po který Správce tisku kontroluje tiskárnu, je-li zapnutá a pøipravená k tisku.

Napište poèet sekund do pole Zaøízení není navoleno. Není-li tiskárna pøipravena k tisku po uplynutí uvedeného èasového intervalu, objeví se zpráva, že je tiskárna vypnutá.

#### Opakování pokusu o pøenos

Tato volba specifikuje èas (v sekundách), po který Správce tisku èeká, než vás informuje, že vaše tiskárna nemùže pøijímat další tiskové informace.

Standardní nastavení je 90 sekund pro tiskárny s jazykem PostScript a 45 sekund pro ostatní tiskárny. Pro tiskárny s jazykem PostScript budete možná potøebovat výraznì zvýšit tuto hodnotu, zejména pokud plánujete tisk dokumentù, které obsahují komplikované obrázky a nikolik rùzných písem.

Napište poèet sekund do pole Opakování pokusu o pøenos.

Když tiskárna skonèí zpracování aktuálních informací, vyeistí svou pamil a je pøipravena pøijímat další informace. Trvá-li to delší dobu, než je hodnota specifikovaná pro tuto volbu, zobrazí Správce tisku zprávu.

## Rychlý tisk pøímým pøístupem na port

 Vymažte toto políèko k zaškrtnutí, používáte-li tiskový software, který užívá pøerušení MS-DOS pro øízení tisku. Vymazání tohoto políèka k zaškrtnutí může zpomalit tisk. Je-li toto políèko zaškrtnuto, Windows nepoužívají pøerušení MS-DOS pro tisk. Windows místo toho obejdou MS-DOS a tisknou pøímo na vaši tiskárnu, což způsobí zrychlení tisku vašich dokumentů.

#### Tlaèítko Nastavit

 K specifikaci komunikaèních nastavení pro sériový port (COM) pøiøazený vaší tiskárnì zvolte tlaèítko Nastavit, a pak nastavte volby v dialogovém oknì Nastavení portu.

# Tlaèítko Sí∏

Pro pøipojení k sí
ové tiskárni zvolte tla
éítko Sí
, a pak upravte nastavení v dialogovém okni Pøipojení v síti.

# Pøenosová rychlost

• Otevøete seznam, a pak vyberte rychlost, kterou se mají informace pøenášet pøes port.

## Datové bity

• Otevøete seznam, a pak vyberte poèet datových bitù, který chcete použít pro každý znak. Vitšina znakù se pøenáší v 7 nebo 8 datových bitech.

## Parita

• Otevøete seznam, a pak vyberte metodu pro kontrolu chyb.

# Stop bity

• Otevøete seznam, a pak vyberte èíslo pro èas mezi pøenosem znakù. Stop bity nejsou skuteèné bity; jsou to intervaly mezi bity.

#### Øízení toku dat

• Otevøete seznam, a pak vyberte metodu øízení toku dat. Xon/Xoff je standardní softwarová metoda. Vyberte Hardware, pokud tok dat øídí vaše zaøízení.

### Tlaèítko Pro odborníky

• K specifikaci voleb pro odborníky pro vybraný port zvolte tlaèítko Pro odborníky, a pak nastavte pøíslušné volby v dialogovém oknì Nastavení portu pro odborníky.

#### Základní adresa V/V portu

.

Použijte tuto volbu ke zmìnì základní adresy pro port COM, kterou chcete použít. Tuto volbu použijte jen tehdy, když tiskárna, která je pøipojena k sériovému portu, používá hodnotu adresy, která se liší od zjištìné hodnoty zobrazené v poli pro text. Podívejte se do dokumentace k vaší tiskárnì, abyste zjistili, jakou základní adresu portu používá.

Otevøete seznam a vyberte V/V adresu nebo napište hodnotu do textového pole.

#### Èíslo vstupu požadavku pøerušení (IRQ)

Pøiøazení jednoznaèného èísla vstupu požadavku pøerušení (IRQ) pro každý sériový port zpøístupòuje použití portù COM 1 a 3, pøípadnì 2 a 4, simultánnì na poèítaèi, který jinak tuto schopnost nepodporuje.

Pøed pøiøazením èísel IRQ sériovým portùm urèete, která pøerušení používají zaøízení pøipojená k sériovým portùm a která nepoužívají jiné karty nebo desky instalované ve vašem poèítaèi. Možná bude potøeba upravit vaši sériovou kartu, abyste získali dostupná pøerušení. Pro informace se podívejte do dokumentace k sériové kartì.

Otevøete seznam a vyberte IRQ. Nebo napište hodnotu do textového pole. Mùžete zadat hodnotu mezi 2 a 15.
### Adresáøe

 Zvolte adresáø, ve kterém se nachází ovladaè tiskárny, kterou chcete používat.
Pokud se požadovaný adresáø nenachází v seznamu, možná budete muset zmìnit diskovou jednotku jejím výbìrem ze seznamu Diskové jednotky.

# Diskové jednotky

Otevøete seznam a poté zvolte jednotku, která obsahuje požadovaný ovladaè tiskárny. Po zmìnì diskové jednotky se v poli Adresáøe objeví adresáøe z vybrané diskové jednotky.

#### Jméno souboru

• Zvolte jméno souboru, který chcete použít a poté zvolte tlaèítko OK nebo zapište jméno souboru do tohoto pole a poté zvolte tlaèítko OK. Pokud je to nutné, zapište také cestu a diskovou jednotku.

Pokud se požadovaný soubor neobjeví v seznamu Jméno souboru, mùžete zmìnit diskovou jednotku nebo adresáø nebo mùžete urèit jiný typ souboru.

### Typ zobrazených souborù

• Otevøete seznam a poté vyberte typ souboru, které chcete zobrazit v poli Jméno souboru.

Pokud napøíklad vyberete Metasoubory, pak se v seznamu Jméno souboru budou zobrazovat pouze soubory s rozšíøením .WMF.

#### Adresáøe

Vyberte adresáø obsahující soubor, který chcete použít. Když adresáø vyberete, soubory z tohoto adresáøe se objeví v poli Jméno souboru. Pokud se požadovaný adresáø nenachází v seznamu, možná budete muset zminit diskovou jednotku jejím výbirem ze seznamu Diskové jednotky.

## Diskové jednotky

• Otevøete seznam a poté zvolte jednotku obsahující soubor, který chcete použít. Po zmìnì diskové jednotky se v poli Adresáøe objeví adresáøe z vybrané diskové jednotky.